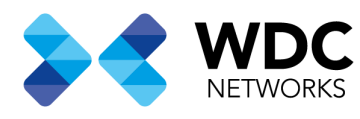

# Guia de configuração de rede Mesh SR120-A

### Visão Geral

Este documento tem a finalidade de demonstrar os passos para configurar uma rede Mesh com roteadores SR120-A.

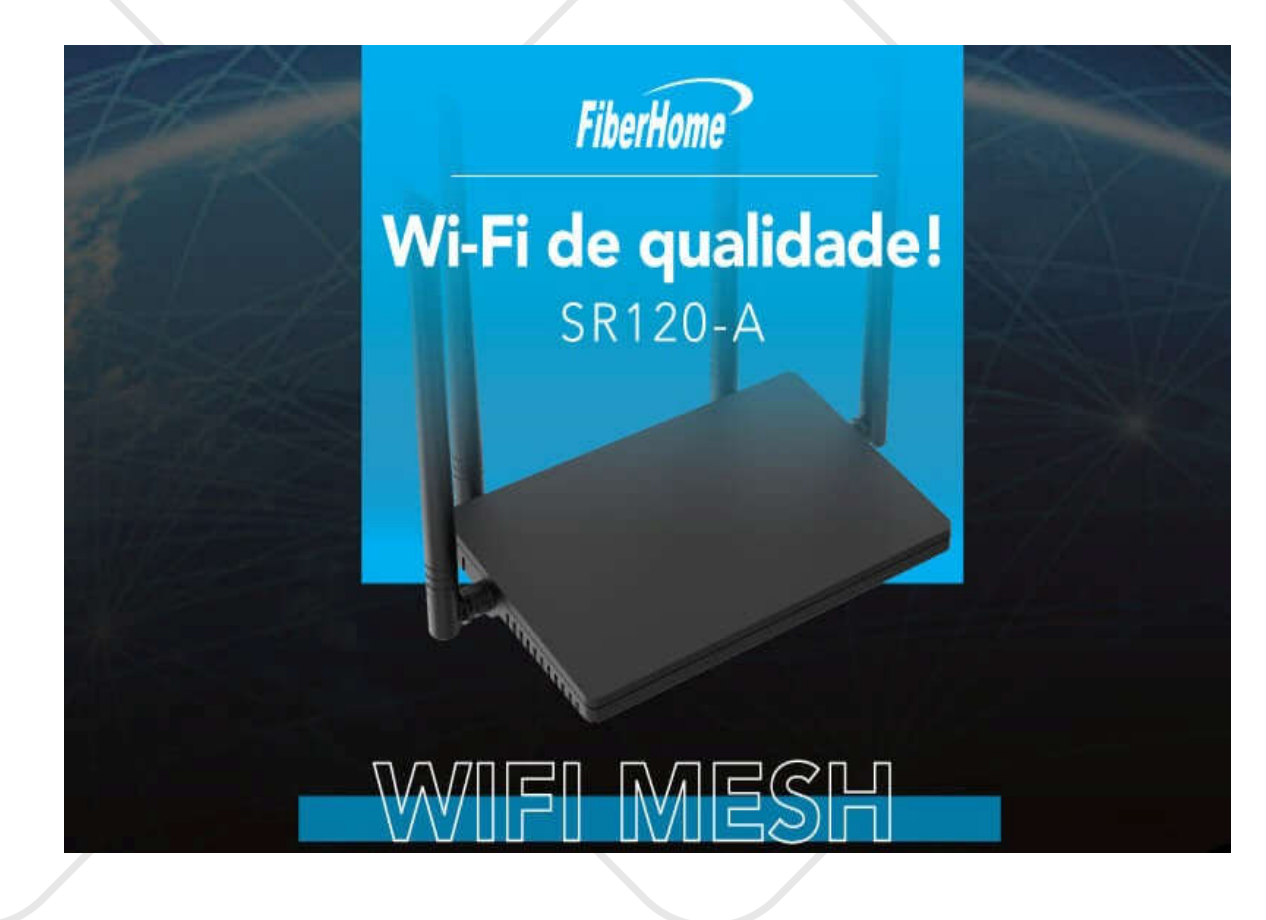

#### Nota: Esse procedimento se aplica ao modelo SR120-A

Escritório Comercial: Rua Gomes de Carvalho, 1609 - 9° andar CEP: 04547-006 - Vila Olímpia, São Paulo - SP. +55 11 3035-3777

Filial Santa Ifigênia: Rua Santa Ifigênia, 555 - 3° andar CEP: 01207-001 - Santa Ifigênia, São Paulo - SP. +55 11 3197-8750 Centro Logístico 1: Rod.Ba, 262 S/N - KM 2,8 Quadra A - CEP: 45658-335 - Iguape, Ilhéus - BA +55 73 3222-5250

Centro Logístico 2: V Urbana, 4466 S/N - Km 1 CEP: 43700-000 - Cia Sul, Simões Filho - BA +55 73 3222-5250

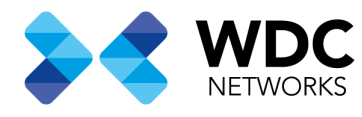

### Configuração de rede com fio.

### **Procedimentos:**

1- Conecte o cabo de Internet.

Conecte a porta LAN do roteador principal à porta WAN do sub-roteador com um cabo LAN

2- Definindo o sub-roteador.

Pressione o botão WPS do Sub-roteador até que a luz WPS pisque (cerca de 12s), então pare de pressionar, a luz WPS piscará rapidamente, indicando que a rede está sendo configurada

#### 3- Concluir a configuração.

Aguarde cerca de 2 minutos, após a configuração ser bem-sucedida, o LED WPS do sub-roteador desligará e o O LED da Internet ficará aceso. Faça login no WEB GUI do roteador principal e verifique as informações dos Sub\_routers.

| Hardware Vesion: SELDA, VL0<br>Farmers Vesion: SELDA, VL0<br>Farmers Vesion: SRI20_ETH_V5.00 | IP Addens : TRAN IP Ad<br>DNS IP Addens : DNS Card                                                                                                    | time:            |
|----------------------------------------------------------------------------------------------|----------------------------------------------------------------------------------------------------|------------------|
| CPULings                                                                                     | Re-Cannet Divisi IP A                                                                                                    | Atrea :<br>Atrea |
| Manary Unige                                                                                 | Wireless                                                                                                    | ×                |
| Kaut                                                                                         | 24 Offe Plag Plag Plag Plag Plag Plag Plag Plag                                                                                                    | hen:             |
| Attached Devices                                                                             | S Offer Constraints                                                                                                    | het X            |
|                                                                                              | Information of Sub-router                                                                                                    | beck 🗙           |
| Link to DHCP client<br>Number of devices : 1                                                 | T MIRA<br>T MIRA<br>T MIRA | ×                |
| Feffred)                                                                                     | + Add Stateouter                                                                                                    | Be-Count         |

Escritório Comercial: Rua Gomes de Carvalho, 1609 - 9° andar CEP: 04547-006 - Vila Olímpia, São Paulo - SP. +55 11 3035-3777

Filial Santa Ifigênia: Rua Santa Ifigênia, 555 - 3° andar CEP: 01207-001 - Santa Ifigênia, São Paulo - SP. +55 11 3197-8750 Centro Logístico 1: Rod.Ba, 262 S/N - KM 2,8 Quadra A - CEP: 45658-335 - Iguape, Ilhéus - BA +55 73 3222-5250

Centro Logístico 2: V Urbana, 4466 S/N - Km 1 CEP: 43700-000 - Cia Sul, Simões Filho - BA +55 73 3222-5250

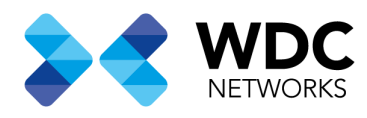

4- Adicionar outro sub-roteador.

Se você precisar adicionar um segundo sub-roteador, conecte a porta WAN do subroteador à porta LAN do o roteador principal e siga as etapas acima.

### Configuração de rede Mesh via botão WPS

### **Procedimentos:**

- Definindo o roteador principal.
  Pressione o botão WPS do roteador principal (cerca de 3s), e o LED WPS piscará lentamente para indicar que o roteador principal está pronto para adicionar subroteador
- 2- Definindo o sub-roteador.
  Pressione o botão WPS do sub-roteador (cerca de 12s), e o LED WPS piscará rapidamente para indicar que o sub-roteador começa a se conectar ao roteador principal
- 3- Concluir a configuração.
  Aguarde cerca de 2 minutos, após o emparelhamento ser bem-sucedido, o LED
  WPS do Sub-roteador desligará e o LED Internet ficará aceso. Faça login na WEB
  GUI do roteador principal e verifique as informações do Sub\_router

Escritório Comercial: Rua Gomes de Carvalho, 1609 - 9° andar CEP: 04547-006 - Vila Olímpia, São Paulo - SP. +55 11 3035-3777

Filial Santa Ifigênia: Rua Santa Ifigênia, 555 - 3° andar CEP: 01207-001 - Santa Ifigênia, São Paulo - SP. +55 11 3197-8750 Centro Logístico 1: Rod.Ba, 262 S/N - KM 2,8 Quadra A - CEP: 45658-335 - Iguape, Ilhéus - BA +55 73 3222-5250

Centro Logístico 2: V Urbana, 4466 S/N - Km 1 CEP: 43700-000 - Cia Sul, Simões Filho - BA +55 73 3222-5250

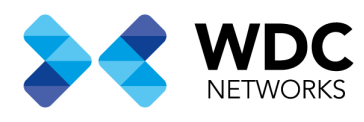

| Thursteine 24 mich Bartin<br>Hardware Verlag, 58120-A, VL0<br>Planuage Verlag, 58120, ETH, V5.00 | IP Addens.<br>DNS IP Addens.                                                                                                    | WAY P Address<br>DNS Check |
|--------------------------------------------------------------------------------------------------|----------------------------------------------------------------------------------------------------|----------------------------|
| CHUCKER .                                                                                        | Re-Cinniet                                                                                                    | DNGI IP Address :          |
| (daming Usings )                                                                                 | Window                                                                                                    | Ting Clask                 |
| KAUF                                                                                             |                                                                                                    | Ping IP Autom              |
| Attached Devices                                                                                 | 중 30k €<br>m ourse                                                                                                    | LAN2 IP Check              |
|                                                                                                  | Information of Sub-router                                                                                                    | LAN3 IP Check              |
| Luck to DHCP class                                                                               | Filink 🚺                                                                                                    | LANA IP Check              |
| Number of devices 1.1                                                                            | 1022001010<br>1022001000<br>102300100<br>102300100<br>102300<br>102300<br>10230<br>10230<br>1000<br>100 | ×                          |
| Feffredi                                                                                         | + Add Subrooms                                                                                                    | Re-Connet                  |

4- Adicionar outro sub-roteador.Para adicionar um segundo sub-roteador repita os passos 1 a 3.

## Configuração de rede Mesh via Web Gui

## **Procedimentos:**

 Definindo o roteador principal.
 Faça login na WEB GUI do roteador principal e clique no botão Adicionar subroteador, em seguida o roteador principal começará o emparelhamento da rede mesh.

Escritório Comercial: Rua Gomes de Carvalho, 1609 - 9° andar CEP: 04547-006 - Vila Olímpia, São Paulo - SP. +55 11 3035-3777

Filial Santa Ifigênia: Rua Santa Ifigênia, 555 - 3° andar CEP: 01207-001 - Santa Ifigênia, São Paulo - SP. +55 11 3197-8750 Centro Logístico 1: Rod.Ba, 262 S/N - KM 2,8 Quadra A - CEP: 45658-335 - Iguape, Ilhéus - BA +55 73 3222-5250

Centro Logístico 2: V Urbana, 4466 S/N - Km 1 CEP: 43700-000 - Cia Sul, Simões Filho - BA +55 73 3222-5250

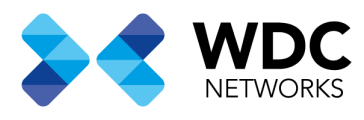

| Mac Address: 24 cachiff de 90<br>Handsser Version: 38229-A_VL0<br>Formane Version: 38230-BTH 92.01                                                                                                    | 19 Address :<br>DOULTP Address (                                                                                                    | WWW D Address :<br>DNS Check                                                                                               | 2  |
|----------------------------------------------------------------------------------------------------|----------------------------------------------------------------------------------------------------|----------------------------------------------------------------------------------------------------|----|
| CPU Webel                                                                                                    | Re-Convect                                                                                                    | Emilia 3º Addresses<br>Consta V Addresses                                                                                  | ×  |
| Memory Usign :                                                                                                    | Wireless                                                                                                    | Pleng Clouds                                                                                                    |    |
| a designed and a designed and a des | ⇒ 24 GHQ<br>000111111000<br>000111111000                                                                                                    | Paug IP Address.<br>LANL IP Check                                                                                          |    |
| Attached Devices                                                                                                    | 🗢 Suta 🔍                                                                                                    | LANZ IF Check                                                                                                    | ×  |
|                                                                                                    |                                                                                                    | LANE IF diddeese : 192,708.1.206<br>LANS IF Clock                                                                          | ×. |
| Link to DHCP client                                                                                                    | Filink 🔍                                                                                                    | LANS IF Chude                                                                                                    | ×  |
| Number of devices > 1                                                                                                    | S Subrouter not found                                                                                                    | Re-Contest                                                                                                    | ×  |
| . Appendix                                                                                                    | + Add Subrouter                                                                                                    |                                                                                                    | -  |
|                                                                                                    |                                                                                                    |                                                                                                    |    |
|                                                                                                    | IP Address : 0.0.0.0                                                                                                    | WAN IP AG                                                                                                    |    |
|                                                                                                    | IF Address = 0.00.0<br>Add subroute                                                                                                    | WAN IP Ad<br>DNS Check                                                                                                    |    |
|                                                                                                    | IF Address = 0.00.0<br>Add subroute<br>Accessed device: 0 station                                                                                                    | WAN IP AG<br>DNS Check<br>ONSELSP Ac<br>DNSELSP Ac<br>DNSELSP Ac<br>DNSELSP Ac                                             |    |
|                                                                                                    | IF Address : 0.000<br>Add subroute<br>Accessed device: 0 station                                                                                                    | XIAN IP Ad<br>DNS Check<br>ONSI IP Ac<br>DNSI IP Ac<br>DNSI IP Ac<br>Ping Theck<br>Ping IP Ad                              |    |
|                                                                                                    | IP Address : 0.000<br>Add subroute<br>Accessed device: 0 station                                                                                                    | X AN IP Ad<br>DNS Check<br>ONSI IP Ar<br>DNSI IP Ar<br>DNSI IP Ac<br>Ping IP Ad<br>LANLIP Ch                               |    |
|                                                                                                    | IP Address : 0.000<br>Add subroute<br>Accessed device: 0 station<br>(<br>Waiting for device access                                                                                                    | WAN IP AG<br>DNS Check<br>DNS11P Ac<br>DNS2 IP Ac<br>DNS2 IP Ac<br>Ping IP Ad<br>LAN11P Ch                                 |    |
|                                                                                                    | IP Address : 0.000<br>Add subroute<br>Accessed device: 0 station<br>Waiting for device access                                                                                                    | WAN IP AG<br>DNS Check<br>ONSLIP Ac<br>DNSZ IP Ac<br>DNSZ IP Ac<br>Ping IP Adi<br>LANLIP Ch                                |    |
|                                                                                                    | IP Address : 0.000<br>Add subroute<br>Accessed device: 0 station<br>Waiting for device access<br>Use network cable to access<br>Insert the two ends of the network cable into the WAN port<br>of the main route.                                                                             | WAN IP AG<br>DNS Check<br>Chill IP Ac<br>DNS2 IP Ac<br>DNS2 IP Ac<br>Ping Check<br>Ping IP Adi<br>LAN2 IP Ch<br>LAN2 IP Ch |    |
|                                                                                                    | IP Address : 0.000<br>Add subroute<br>Accessed device: 0 station<br>(<br>Waiting for device access<br>Use network cable to access<br>Insert the two ends of the network cable into the WAN por<br>the sub-router and the LAN port of the main routes.<br>Or<br>Access via WEB Fillink button | WAN IP AG<br>DNS Check<br>Chill IP Ac<br>DNS2 IP Ac<br>DNS2 IP Ac<br>Ping Check<br>Ping IP Adi<br>LAN2 IP Ch<br>LAN2 IP Ch |    |
|                                                                                                    | IP Address : 0.000<br>Add subroute<br>Accessed device: 0 station                                                                                                    | t of LANA IP Ac                                                                                                    |    |

Escritório Comercial: Rua Gomes de Carvalho, 1609 - 9° andar CEP: 04547-006 - Vila Olímpia, São Paulo - SP. +55 11 3035-3777

Filial Santa Ifigênia: Rua Santa Ifigênia, 555 - 3° andar CEP: 01207-001 - Santa Ifigênia, São Paulo - SP. +55 11 3197-8750 Centro Logístico 1: Rod.Ba, 262 S/N - KM 2,8 Quadra A - CEP: 45658-335 - Iguape, Ilhéus - BA +55 73 3222-5250

Centro Logístico 2: V Urbana, 4466 S/N - Km 1 CEP: 43700-000 - Cia Sul, Simões Filho - BA +55 73 3222-5250

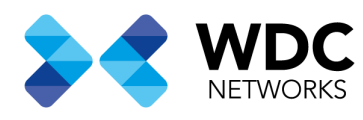

- 2- Definindo o Sub-roteador. Pressione o botão WPS do sub-roteador (cerca de 12s), e o LED WPS piscará rapidamente para indicar que o sub-roteador começa a se conectar ao roteamento principal
- 3- Concluir a configuração.

Aguarde cerca de 2 minutos, após o emparelhamento ser bem-sucedido, o LED WPS do Sub-roteador desligará e o LED Internet ficará aceso. Faça login na WEB GUI do roteador principal e verifique as informações do Sub

| Handsame Version 24 resolution 24 resolution | IP Addens : WAN IP Addens :<br>DNS IP Addens : DNS Class                                                                         | î  |
|----------------------------------------------------------------------------------------------------|----------------------------------------------------------------------------------------------------|----|
| CPU Virger                                                                                                    | Be-Connect DNG1 IP Address<br>DNG2 IP Address                                                                                    | ×  |
| Manary Usige                                                                                                    | Fing Clask                                                                                                    | ×  |
| Kaue                                                                                                    | 24 Offer   andre 2-40 gradiel  ANN IP Check  LANS IP Check                                                                       |    |
| Attached Devices                                                                                                    | 🗢 108 Charles Charles                                                                                                    | ×  |
|                                                                                                    | Filink                                                                                                    | ×  |
| Link to DHCP diset<br>Number of devices 1.1                                                                                                    | 3 decovers 3      1      LANA IP Classic        102 (2011)100      122 6.3      222.9        102 (2012)101      Ktype      Ktype | ×  |
| Refrech                                                                                                    | + Add Subroom                                                                                                    | ¢. |
|                                                                                                    |                                                                                                    |    |

4- Adicionar outro sub-roteador.Para adicionar um segundo sub-roteador repita os passos 1 a 3.

Data de criação: 29/06/2021. Suporte técnico WDC Networks.

Escritório Comercial: Rua Gomes de Carvalho, 1609 - 9° andar CEP: 04547-006 - Vila Olímpia, São Paulo - SP. +55 11 3035-3777

Filial Santa Ifigênia: Rua Santa Ifigênia, 555 - 3° andar CEP: 01207-001 - Santa Ifigênia, São Paulo - SP. +55 11 3197-8750 Centro Logístico 1: Rod.Ba, 262 S/N - KM 2,8 Quadra A - CEP: 45658-335 - Iguape, Ilhéus - BA +55 73 3222-5250

Centro Logístico 2: V Urbana, 4466 S/N - Km 1 CEP: 43700-000 - Cia Sul, Simões Filho - BA +55 73 3222-5250